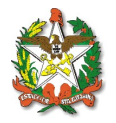

# SISTEMA DE GESTÃO PATRIMONIAL – SIGEP

# MANUAL

### 1. Introdução

O DECRETO Nº 2.807, de 9 de dezembro de 2009 estabelece a implantação, no âmbito dos órgãos da Administração Pública Estadual Direta, inclusive fundos, Autárquica e Fundacional, do Sistema de Gestão Patrimonial – SIGEP, sob gestão da Secretaria de Estado da Administração – SEA, órgão central do Sistema de Gestão Patrimonial.

Estabelece ainda que todos os órgãos e entidades contemplados deverão adotar medidas para a implementação e operacionalização do Sistema, devendo manter atualizadas todas as informações, especialmente a do cadastro de usuários designados para acessarem o sistema, sendo **vedada** a inclusão de informações falsas ou inexistentes.

Os órgãos devem realizar levantamento dos bens imóveis, por meio de consulta formal aos Municípios e aos Cartórios de Registro de Imóveis das Comarcas onde o órgão ou entidade, possivelmente, possa ter imóveis de sua titularidade ou que esteja em uso pelo órgão ou entidade.

De posse das Certidões de Propriedade e/ou Fichas de Matrículas emitidas pelos Cartórios de Registro de Imóveis e da relação dos bens imóveis obtidas nos Municípios, o responsável deverá efetivar visita "*in loco*" aos mesmos, confrontando os documentos e informações obtidas com os bens imóveis cadastrados no Sistema de Gestão Patrimonial – SIGEP, procedendo as atualizações que se fizerem necessárias.

Os órgãos e entidades deverão manter, de forma atualizada, todos os documentos e registros de cada um dos bens imóveis de sua propriedade ou de titularidade do Estado de Santa Catarina, das Autarquias e Fundações, que estejam em uso pelo órgão ou entidade.

Este manual visa auxiliar os servidores na utilização desta ferramenta, seja em uma consulta do patrimônio ou na inclusão de imóveis, sendo este um passo importante para uma melhor gestão do patrimônio do Estado.

## 2. Glossário

Com relação ao cadastro, entende-se por:

- Benfeitorias: edificações executadas no terreno;
- Valor venal das benfeitorias: valor gasto na construção das benfeitorias, considerando-se a
  depreciação de acordo com o estado de conservação do imóvel. A depreciação física do imóvel
  pode ser calculada pela Tabela de Ross Heidecke através da idade transcorrida em relação ao
  estado de conservação do imóvel e vida útil, adotando-se 60 anos para construção padrão;
- Valor venal do terreno: corresponde ao valor obtido multiplicando-se o valor unitário de mercado do metro quadrado do terreno pela área do terreno. Este valor é obtido mediante tratamento estatístico dos valores praticados no mercado;

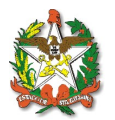

• Valor venal do imóvel: corresponde à soma do valor venal das benfeitorias e do terreno.

Com relação às formas de ocupação:

- Administração direta: constituem os órgãos integrantes da estrutura administrativa do Estado;
- Cessão de uso: transferência sem ônus por tempo certo ou indeterminado de posse de um bem público para outro, a fim de que este o utilize nas condições estabelecidas;
- Comodato: É a cessão gratuita de bens para uso de terceiros, por um determinado tempo, devendo ser restituída ao final;
- Concessão de uso: é o contrato administrativo pelo qual o Poder Público atribui a utilização exclusiva de um bem de seu domínio a um particular, para que este o explore por sua conta e risco, segundo a sua específica destinação;
- Convênio: instrumento que disciplina a transferência de recursos públicos da Administração Pública Estadual, para órgãos e entidades de qualquer nível de governo ou para instituições privadas sem fins lucrativos, visando à execução de programas de trabalho ou outros eventos com duração certa, em regime de mútua cooperação;
- Doação: contrato em que transfere-se, por liberalidade, o patrimônio para outro, que os aceita;
- Permissão de uso: ato negocial, unilateral, discricionário e precário, através do qual a Administração faculta ao particular a utilização individual de determinado bem público;
- Sub-judce: imóvel sob exame da justiça.

Sobre a posse do imóvel, entende-se por:

- Escritura: documento que prova um contrato ou ato jurídico translativos ou declaratório da propriedade imóvel e os constitutivos de direitos reais, escrito por um tabelião ou oficial público e testemunhado por duas pessoas. O mesmo que instrumento público;
- Certidão de Propriedade: documento expedido pelo Cartório de Registro de Imóveis, com número de ordem para pronta identificação, que expressa individualidade ao imóvel, sua situação geográfica e sua perfeita descrição, em que serão transcritos os atos de Registro e Averbação, espelhando todo o estado físico e jurídico do bem imóvel. Pode ser substituída por uma Ficha de Matrícula;
- Ficha de Matrícula: documento expedido pelo Cartório de Registro de Imóveis, com número de ordem para pronta identificação, que expressa individualidade ao imóvel, sua situação geográfica e sua perfeita descrição, em que serão transcritos os atos de Registro e Averbação, espelhando todo o estado físico e jurídico do bem imóvel;
- Registro: ato que tem por finalidade lavrar os atos translativos ou declaratórios da propriedade imóvel e os constitutivos de direitos reais;
- Averbação: ato que tem por finalidade lavrar as alterações e extinções do ato de registro, as ocorrências que venham alterar o registro e a própria Certidão de Propriedade ou Ficha de Matrícula.

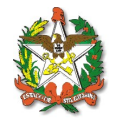

# 3. Quais imóveis devem ser cadastrados no SIGEP?

Os imóveis de propriedade do Estado e os que estiverem concedidos ao Estado devem ser cadastrados adequadamente no SIGEP. Os imóveis alugados pela Administração Pública Estadual também deverão ser cadastrados. Entretanto o módulo do SIGEP destinado à gestão dos aluguéis ainda não está finalizado, sendo esta etapa realizada posteriormente.

Os bens imóveis que estão em posse do Estado somente devem ser cadastrados se possuírem instrumento autorizativo. Identificando-se bens imóveis que, por algum motivo, ainda não estão escriturados em nome do Estado de Santa Catarina, das Autarquias ou Fundações, ou no caso de imóveis do Estado que estejam sendo ocupados indevidamente por terceiros, deve-se proceder a devida regularização, através de contato com a Gerência de Bens Imóveis, tel. (48) 3221-8587.

# 4. Acessando o SIGEP

O SIGEP é acessado através do site <u>sigep.sea.sc.gov.br. Para ter acesso ao SIGEP, é necessário</u> <u>possuir login e senha, conforme Fig. (1). O cadastro é obtido enviando-se e-mail para</u> <u>andrelj@sea.sc.gov.br com</u> nome completo, telefone para contato e local de lotação.

| 🖉 SIGEP - Windows Internet Exp    | plorer                                                          |                                 |                                 | _ = ×                           |
|-----------------------------------|-----------------------------------------------------------------|---------------------------------|---------------------------------|---------------------------------|
| COO - Matthe https://sigep.sea    | a. <b>sc.gov.br</b> /content/index.php                          | 💌 😵 Erro do Cer                 | rtificado 🛛 🔄 👉 🗙 🄄 Live Search | P •                             |
| Arquivo Editar Exibir Favorito    | os Ferramentas Ajuda 🛛 🗙 😴 🗸 🕥 Esse site ainda não              | foi analisado 👻 🤦 Notificar-nos |                                 |                                 |
| 🚖 Favoritos 🛛 🚖 👬 Blog do Bel     | to - As 100 mais 🏾 🏉 Sites Sugeridos 👻 🙋 Galeria do Web Slice 👻 |                                 |                                 |                                 |
| 🥖 SIGEP                           |                                                                 |                                 | 🏠 🕶 🗟 👻 🖃 🌐 👻 Página 🕶          | Segurança 👻 Ferramentas 👻 🔞 👻 🎽 |
|                                   |                                                                 |                                 |                                 |                                 |
| SIGEP                             |                                                                 |                                 |                                 |                                 |
| Versão 2.0 Santa Catarina - Segun | da-feira, 26 de Abril de 2010                                   |                                 |                                 | ANDRE L JR                      |
| Administração                     | Login                                                           |                                 |                                 |                                 |
| Cadastros Dasicos<br>Imóveis      | Informe nome de usuário e senha                                 |                                 |                                 |                                 |
| Relatórios                        |                                                                 |                                 |                                 |                                 |
| Contato<br>Downloads              |                                                                 | Acesso Restri                   | to                              |                                 |
| Sair                              |                                                                 | •                               |                                 |                                 |
|                                   | Senha                                                           | n:                              |                                 |                                 |
|                                   |                                                                 | Entrar                          | Limpar                          |                                 |
|                                   |                                                                 |                                 |                                 |                                 |
|                                   |                                                                 |                                 |                                 |                                 |
|                                   | Este sistema é melhor visualizado no Mozilla Firefox 3          | .0                              |                                 |                                 |
|                                   | Caso você ainda não o possua pode baixar <u>aqui</u>            |                                 |                                 |                                 |
|                                   |                                                                 |                                 |                                 |                                 |
|                                   |                                                                 |                                 |                                 |                                 |
|                                   |                                                                 |                                 |                                 |                                 |
|                                   |                                                                 |                                 |                                 |                                 |
|                                   |                                                                 |                                 |                                 |                                 |
|                                   |                                                                 |                                 |                                 |                                 |
|                                   |                                                                 |                                 |                                 |                                 |
|                                   |                                                                 |                                 |                                 |                                 |
|                                   |                                                                 |                                 |                                 |                                 |
| Concluído                         |                                                                 |                                 |                                 |                                 |
| peor remains                      |                                                                 |                                 |                                 | ₹ <u>₩</u> +   ≪ 100% + //      |

Figura 1 – Acesso ao SIGEP.

Vale ressaltar que o campo usuário corresponde ao e-mail completo do servidor e a senha é a mesma utilizada para acessar o e-mail.

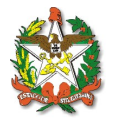

Uma vez feito o login aparecerá janela para realizar pesquisar de imóveis, conforme Fig. (2). Pode-se observar à esquerda da tela um menu contendo:

- Administração: neste pode-se consultar permissões para o programa e cadastrar usuários;
- Cadastros básicos: neste é realizado o cadastro de proprietários, ocupantes, documentos, downloads. Pode-se ainda cadastrar tipos de benfeitorias, imóveis, terrenos, entre outros;
- Imóveis: neste campo pode-se pesquisar, alterar ou incluir imóveis no sistema;
- Relatórios: pode-se gerar relatório do Cadastro imobiliário, relatório analítico, Movimentação mensal, Ocupações, Imóvel por aquisição ou por ocupação;
- Contato: neste pode-se enviar dúvidas ou sugestões para melhorias do sistema;
- Download: estão disponíveis para os usuários manuais, apostilas e instruções normativas, entre outros materiais que auxiliam os servidores a realizar o cadastramento dos imóveis;
- Sair: este comando fecha o programa.

| 🖉 SIGEP - Windows Internet Exp                | lorer                                |                                     |                                      |                         |                                     |
|-----------------------------------------------|--------------------------------------|-------------------------------------|--------------------------------------|-------------------------|-------------------------------------|
| 🚱 🗢 🙋 https://sigep.sea.                      | .sc.gov.br/content/index.php?opcao=/ | content/imovel_pesquisar_listar.php | 💿 💽 😵 Erro do Certifica              | ado 🛛 😣 👉 🗙 🔁 Live Sear | ch 🖉 🔹                              |
| Arquivo Editar Exibir Favoritos               | s Ferramentas Ajuda 🛛 🗙 🤇            | 😴 🕶 🕜 Esse site ainda não fo        | analisado 👻 🤦 Notificar-nos          |                         |                                     |
| 🖕 Favoritos 🛛 👍 👬 Blog do Beto                | o - As 100 mais 🏼 🏉 Sites Sugeridos  | 🔹 🙋 Galeria do Web Slice 🔹          |                                      |                         |                                     |
| 6 SIGEP                                       |                                      |                                     |                                      | 🐴 🔹 🔝 👻 📼 🌐 🔹 Págin     | a • Segurança • Ferramentas • 🔞 • 🂙 |
|                                               |                                      |                                     |                                      |                         |                                     |
| SIGEP                                         |                                      |                                     |                                      |                         | <b>~</b>                            |
| Versão 2.0 Santa Catarina - Segund            | a-feira, 26 de Abril de 2010         |                                     |                                      |                         | ANDRE L JR                          |
| Administração<br>Cadastros básicos<br>Imóveis | <b>Imóvel</b><br>Pesquisar           |                                     |                                      |                         | <u></u>                             |
| Relatórios                                    |                                      |                                     |                                      |                         | Pesquisar Adicionar                 |
| Contato<br>Develop de                         |                                      |                                     |                                      |                         |                                     |
| Sair                                          | Filtra pesquisa por                  |                                     |                                      |                         |                                     |
|                                               | 🗌 Dados gera                         | ais                                 | 🗖 Dados do enc                       | lereço                  | Inativo                             |
|                                               | Dados gerais                         |                                     |                                      |                         |                                     |
|                                               | Nome:                                | [                                   |                                      |                         |                                     |
|                                               | Número:                              |                                     | Número antigo                        | :                       |                                     |
|                                               | Inscrição prefeitura:                |                                     | Inscrição INCRA                      | :                       |                                     |
|                                               | Matriz contábil:                     | Todos 🔹                             | Área disponivel                      | :                       |                                     |
|                                               | Proprietário:                        | Todos                               | •                                    |                         |                                     |
|                                               | Área terreno:                        |                                     | Área benfeitoria                     | :                       |                                     |
|                                               | Forma de aquisição:                  | Todos 🔹                             | Nº Matrícula                         | :                       |                                     |
|                                               | Ocupante:                            | Todos                               |                                      |                         |                                     |
|                                               | Unidade Ocupacional:                 | Todos                               |                                      | <u> </u>                |                                     |
|                                               | Confrontantes:                       | <br>Para buscar por mais de um co   | nfrontante, utilize ';' para separai | N                       |                                     |
|                                               | Lista                                |                                     |                                      |                         | Pesquisar Adicionar                 |
|                                               |                                      |                                     |                                      |                         |                                     |
|                                               |                                      |                                     |                                      |                         | Excluir                             |
| Concluído                                     |                                      |                                     |                                      | 🔄 🔤 Interne             | et 🖓 🕶 🔍 100% 👻 🎢                   |

Figura 2 – Janela inicial do programa.

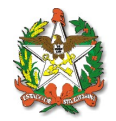

## 5. Pesquisando um imóvel

Antes de realizar o cadastro de um imóvel é necessário realizar uma pesquisa com a finalidade de se verificar se o imóvel já não está cadastrado.

A pesquisa pode ser realizada de acordo com os dados gerais, dados do endereço ou ainda imóveis inativos. Pode-se filtrar as informações de acordo com o proprietário, ocupantes, entre outros, conforme apresenta a Fig. (3).

| 🥭 SIGEP - Windows Internet Expl      | orer                                 |                                    |                                        |                        | _ @ ×                           |
|--------------------------------------|--------------------------------------|------------------------------------|----------------------------------------|------------------------|---------------------------------|
| 🕒 🗢 💌 https://sigep.sea.             | sc.gov.br/content/index.php?opcao=/c | ontent/imovel_pesquisar_listar.php | 💌 😵 Erro do Certificado                | 🗟 🔸 🗙 🗔 Live Search    | <b>₽</b> •                      |
| Arquivo Editar Exibir Favoritos      | ; Ferramentas Ajuda 🛛 🗙 🕇            | 🏹 🔹 🕜 Esse site ainda não foi      | analisado 👻 🚉 Notificar-nos            |                        |                                 |
| 🖕 Favoritos 🛛 👍 👬 Blog do Beto       | - As 100 mais 🏾 🏉 Sites Sugeridos 🤜  | 🔹 🙋 Galeria do Web Slice 🝷         |                                        |                        |                                 |
| 6 SIGEP                              |                                      |                                    | č                                      | 👔 🕶 🔝 👻 📑 🖶 👻 Página 🕶 | Segurança • Ferramentas • 🔞 • 🂙 |
|                                      |                                      |                                    |                                        |                        |                                 |
| SIGEP                                |                                      |                                    |                                        |                        | <b>1</b>                        |
| Versão 2.0 Santa Catarina - Quinta-f | eira, 29 de Abril de 2010            |                                    |                                        |                        | ANDRE L JR                      |
| A dministração                       | Tmávol                               |                                    |                                        |                        | <u> </u>                        |
| Cadastros básicos<br>Imóveis         | Pesquisar                            |                                    |                                        |                        |                                 |
| Imóvel                               |                                      |                                    |                                        |                        | Descuisos Adiaismos             |
| Homologação                          |                                      |                                    |                                        |                        | Pesquisar Adicionar             |
| Relatórios<br>Contato                | c'lu 1                               |                                    |                                        |                        |                                 |
| Downloads                            | Filtra pesquisa por                  | nia                                | Dadea de ender                         |                        | Lastive.                        |
| Sair                                 | Dados gerais                         | ais                                |                                        | eçu                    | 1 Indivo                        |
|                                      | Nome:                                | Edifício das Diretorias            |                                        |                        |                                 |
|                                      | Número:                              |                                    | Número antigo:                         |                        |                                 |
|                                      | Inscrição prefeitura:                |                                    | Inscrição INCRA:                       |                        |                                 |
|                                      | Matriz contábil:                     | Todos                              | Área disponivel:                       |                        |                                 |
|                                      | Proprietário:                        | Todos                              | •                                      |                        |                                 |
|                                      | Área terreno:                        |                                    | Área benfeitoria:                      |                        |                                 |
|                                      | Forma de aquisição:                  | Todos 💽                            | Nº Matrícula:                          |                        |                                 |
|                                      | Ocupante:                            | Todos                              |                                        |                        |                                 |
|                                      | Unidade Ocupacional:                 | Todos                              |                                        |                        |                                 |
|                                      | Confrontantes:                       | Para buscar por mais de um co      | onfrontante, utilize ';' para separar. |                        |                                 |
|                                      |                                      |                                    |                                        |                        | Decauican Adicio                |
|                                      |                                      |                                    |                                        |                        | Hestuisar Adicionar             |
|                                      | Lista                                |                                    |                                        |                        |                                 |
|                                      | •]                                   |                                    |                                        |                        |                                 |
| An and a second second               |                                      |                                    |                                        |                        |                                 |

Figura 3 – Pesquisa de imóveis de acordo com os dados gerais.

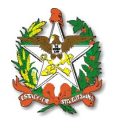

Para realizar pesquisa de acordo com os dados do endereço, deve-se clicar no box situado na parte superior da tela e preencher os campos, conforme Fig. (4).

Na parte inferior da tela observa-se uma lista dos imóveis situados no endereço estabelecido. Clicando-se no imóvel desejado, abre-se uma janela com as informações referentes ao imóvel.

| SIGEP - Windows Internet Expl        | orer                                |                                     |                                    |                     |                                        |
|--------------------------------------|-------------------------------------|-------------------------------------|------------------------------------|---------------------|----------------------------------------|
| 🕞 🕞 🔻 🙋 https://sigep.sea.           | sc.gov.br/content/index.php?opcao=/ | content/imovel_pesquisar_listar.php | 💌 😵 Erro do Certifica              | do 🛛 🔄 👉 🗙 🍉 Livi   | e Search 🖉                             |
| Arquivo Editar Exibir Favoritos      | Ferramentas Ajuda 🛛 🗙               | 🗧 🔹 🕜 Esse site ainda não foi       | analisado 👻 🧟 Notificar-nos        |                     |                                        |
| 🖕 Favoritos 🛛 👍 👬 Blog do Beto       | - As 100 mais 🏾 🏉 Sites Sugeridos   | 🔹 🙋 Galeria do Web Slice 👻          |                                    |                     |                                        |
| 6 SIGEP                              |                                     |                                     |                                    | 🟠 • 🗟 • 🖃 🖶 •       | Página • Segurança • Ferramentas • 🔞 • |
| -                                    |                                     |                                     |                                    |                     |                                        |
|                                      |                                     |                                     |                                    |                     |                                        |
| SIGEP                                |                                     |                                     |                                    |                     |                                        |
| Versão 2.0 Santa Catarina - Quinta-f | eira, 29 de Abril de 2010           |                                     |                                    |                     | ANDRE                                  |
| Administração                        | Tmával                              |                                     |                                    |                     |                                        |
| Cadastros básicos                    | Pesquisar                           |                                     |                                    |                     |                                        |
| Imóvel                               |                                     |                                     |                                    |                     |                                        |
| Homologação                          |                                     |                                     |                                    |                     | Pesquisar Adicionar                    |
| Relatórios                           |                                     |                                     |                                    |                     |                                        |
| Downloads                            | Filtra pesquisa por                 |                                     | V. Dadas da es                     | d                   | E testine                              |
| Sair                                 | Dados gerais                        | dis                                 | Dados do en                        | dereço              |                                        |
|                                      | Nome:                               |                                     |                                    |                     |                                        |
|                                      | Número:                             | ,<br>                               | Número antigo                      |                     |                                        |
|                                      | Inscrição prefeitura:               | ,<br>                               | Inscrição INCRA                    | :                   |                                        |
|                                      | Matriz contábil:                    | Todos                               | Área disponivel                    |                     |                                        |
|                                      | Proprietário:                       | Todos                               |                                    | ,                   |                                        |
|                                      | Área terreno:                       |                                     | Área benfeitoria                   | :                   |                                        |
|                                      | Forma de aquisição:                 | Todos                               | Nº Matrícula                       | :                   |                                        |
|                                      | Ocupante:                           | Todos                               |                                    | •                   |                                        |
|                                      | Unidade Ocupacional:                | Todos                               |                                    | -                   |                                        |
|                                      | Confrontantes:                      | Para huscar por mais de um co       | ofrontanto utilizo 'l' nara conara |                     |                                        |
|                                      | Endereco                            | ruru buscur por muis de un et       | infontance, aciae y para separa    |                     |                                        |
|                                      | SDR: Todo                           | 5                                   |                                    | Zona: Todos 🔹       |                                        |
|                                      | Delimitação Todo                    | s 💽                                 | Pavin                              | nento: Todos        | •                                      |
|                                      | CEP:                                |                                     |                                    |                     |                                        |
|                                      | Logradouro: sc 401                  |                                     |                                    |                     | Nº:                                    |
|                                      | Complemento:                        |                                     |                                    |                     |                                        |
|                                      | Bairro:                             |                                     | Cie                                | dade: florianópolis |                                        |
|                                      | Estado:                             |                                     |                                    |                     |                                        |
|                                      |                                     |                                     |                                    |                     |                                        |
|                                      |                                     |                                     |                                    |                     | Pesquisar Adicionar                    |
|                                      | Lista                               |                                     |                                    |                     |                                        |
|                                      |                                     |                                     |                                    |                     | Excluir                                |
|                                      |                                     |                                     |                                    |                     |                                        |
|                                      | Cadastro Nome                       |                                     |                                    | Município           | Endereço Área<br>disponivel            |
|                                      | 01254 PARQUE ALFA - 1               | ECNÓPOLIS                           |                                    | FLORIANÓPOLIS       | SC 401 0                               |
|                                      | D 01386 POSTO DA POLÍO              | CIA RODOVIÁRIA ESTADUAL             |                                    | FLORIANÓPOLIS       | SC 401 0                               |
|                                      | 03294 03294                         |                                     |                                    | FLORIANÓPOLIS       | RODOVIA SC 401 0                       |
|                                      | CENTRO ADMINI                       | STRATIVO DO ESTADO                  |                                    | FLORIANÓPOLIS       | SC 401 0                               |
| 1                                    | 4                                   |                                     |                                    |                     |                                        |

Figura 4 – Pesquisa de imóveis de acordo com os dados do endereço.

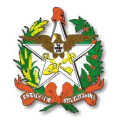

# 6. Cadastrando um imóvel

O primeiro passo para fazer o cadastramento de imóveis no SIGEP é verificar se o imóvel não está cadastrado. Este procedimento pode ser realizado através do nome do imóvel. Entretanto, pode ocorrer do imóvel ter sido cadastrado de forma incorreta no SIGEP. Desta forma, recomenda-se também realizar pesquisa através do endereço do imóvel, no caso da consulta por nome não retornar o imóvel que deseja-se cadastrar.

Ressalta-se que somente devem ser cadastrados os imóveis que possuírem instrumento autorizativo para uso do mesmo.

Certificando-se que o imóvel não está registrado no SIGEP, seu cadastro é realizado pelo menu Imóveis, clicando-se em Imóvel. Observa-se que no canto inferior direito da janela aparece o ícone Adicionar, conforme Fig. (5).

Clicando-se no ícone Adicionar aparece uma janela com os campos a serem preenchidos pelo usuário. Os campos com asterisco (\*) são de preenchimento obrigatório.

| 🖉 SIGEP - Windows Internet Explorer                                                                       |                                                      |
|----------------------------------------------------------------------------------------------------|------------------------------------------------------|
| 🚱 💿 🗢 😰 https://sigep.sea. <b>sc.gov.br</b> /content/index.php?opcao=/content/imovel_pesquisar_listar.php | 💽 😵 Erro do Certificado 🛛 🄄 🎸 🗙 🌔 Live Search 🖉      |
| Arquivo Editar Exibir Favoritos Ferramentas Ajuda 🛛 🗙 🧟 Ses site ainda não foi analisado -                | · 😥 Notificar-nos                                    |
| 😭 Favoritos 🛛 🙀 👬 Blog do Beto - As 100 mais 🏉 Sites Sugeridos 🔹 🖻 Galeria do Web Silce 🔹                 |                                                      |
| E SIGEP                                                                                                   | 🏠 🔹 🔂 👻 🖃 🚔 🔹 Página 🔹 Segurança 🔹 Ferramentas 🗙 🔞 🔹 |
|                                                                                                    |                                                      |
| SIGEP                                                                                                    |                                                      |
|                                                                                                    |                                                      |
| Versão 2.0 Santa Catarina - Segunda-feira, 26 de Abril de 2010<br>A dministração                          | ANDRE L.                                             |
| Cadastros básicos Imóvel                                                                                  |                                                      |
| Imóvels Dados gerais                                                                                      |                                                      |
| Homologação                                                                                               |                                                      |
| Relatórios<br>Contato                                                                                     | Incorporar Atualizar Fechar                          |
| Downloads                                                                                                 |                                                      |
| Sair Os campos com o asterisco (*), sao de preechimento obrigatorio.<br>Informações gerais                |                                                      |
| Nome:                                                                                                    |                                                      |
| Número:                                                                                                   | Número antigo:                                       |
| Inscrição prefeitura:                                                                                     | Inscrição INCRA:                                     |
| Matriz contábil:   Selecione 💌 * 🖓                                                                        | Area disponivel:                                     |
| Endereço                                                                                                  |                                                      |
| CEP: Não sei o CEP                                                                                        |                                                      |
| SDR:   Selecione                                                                                          | Zona: Selecione 💌 * 🖓                                |
| Delimitação   Selecione                                                                                   | Pavimento:   Selecione                               |
| Tipo logradouro:                                                                                          |                                                      |
| Logradouro:                                                                                               | Nº:                                                  |
| Complemento:                                                                                              |                                                      |
| Estado: Selecione *                                                                                       | Cidade: Selecione 💌 *                                |
| Confrontantes                                                                                             |                                                      |
| Descrição                                                                                                 |                                                      |
| Nenhum confrontante cadastrado                                                                            |                                                      |
| Confrontante:                                                                                             |                                                      |
|                                                                                                    | Adicionar Remover                                    |
| Observações                                                                                               |                                                      |
|                                                                                                    |                                                      |
|                                                                                                    |                                                      |
|                                                                                                    | Y                                                    |
| Este regi                                                                                                 | stro aguarda homologação                             |
|                                                                                                    |                                                      |
|                                                                                                    | Incorporar Atualizar Fechar                          |
|                                                                                                    |                                                      |
| Concluído                                                                                                 | ► • • • • • • • • • • • • • • • • • • •              |

Figura 5 – Adicionando imóvel no SIGEP.

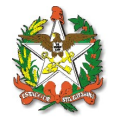

Uma vez preenchidos os dados do imóvel deve-se pressionar o botão Incorporar, situado no canto inferior direito da janela. Com isso tem-se acesso às outras informações que devem ser preenchidas, tais como Terreno, Benfeitoria, Ocupantes, Informações Complementares e Documentos, conforme aba superior da Fig. (6).

### 6.1 Dados Gerais do Imóvel

Os dados gerais do imóvel são preenchidos ao se clicar no botão Incorporar, conforme apresentado na etapa anterior.

No caso de preenchimento incorreto e sendo o servidor cadastrado como não treinado, deve-se aguardar a homologação do cadastro para realizar a alteração. Para correções sobre terreno, benfeitoria, ocupantes, informações complementares e documentos não é necessário aguardar a homologação.

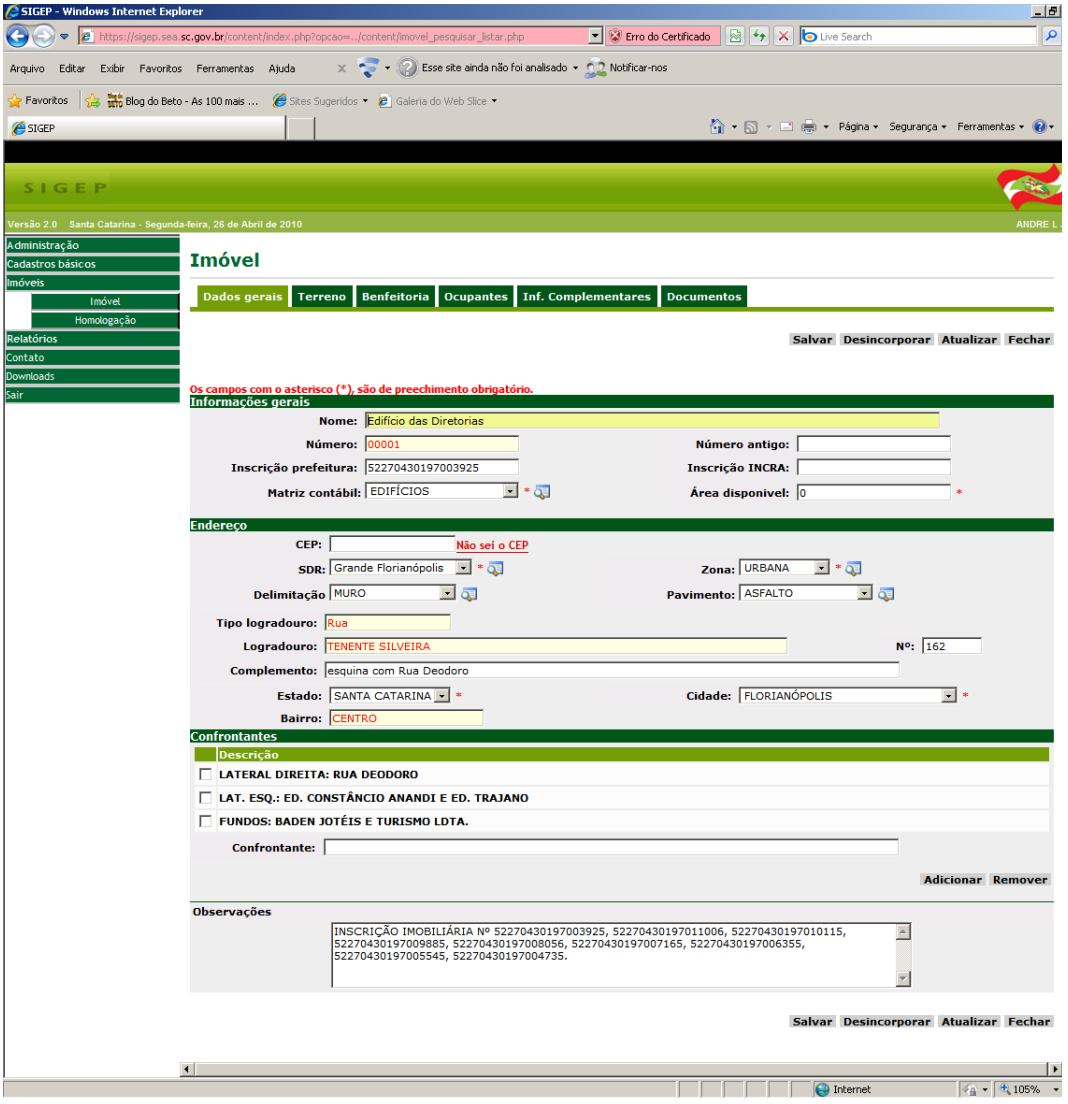

Figura 6 - Dados Gerais do Imóvel.

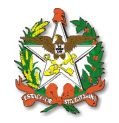

## 6.2 Terreno

Na aba terreno, deve-se cadastrar o tipo de documento ao qual a posse do imóvel passa a ser do Estado de Santa Catarina: certidão, matrícula do imóvel ou registro do cartório.

Ao lado deve-se cadastrar o número correspondente ao tipo de documento. Em seguida deve-se preencher os campos Proprietário, Comarca e Cartório.

O número da averbação é obtido junto à Matrícula do Imóvel e corresponde à averbação à qual a posse do imóvel é passada ao Estado de Santa Catarina, por exemplo R-1.

Em seguida deve-se preencher a data da averbação, área territorial, valor venal e forma de aquisição. Finalizando o cadastro do terreno são informados os dados do Instrumento autorizativo.

A Fig. (7) apresenta as informações a serem preenchidas sobre o Terreno.

| 🖉 SIGEP - Windows Internet Explorer                                                                                                    | _ 0                                    |
|----------------------------------------------------------------------------------------------------|----------------------------------------|
| 🚱 🕘 💌 👔 https://sigep.sea.sc.gov.br/content/index.php?opcao=/content/imovel_pesquisar_listar.php 💽 😰 Erro do Certificado 🖹 😔 🗙 🍋 Live                                                                                                    | e Search 🖉                             |
| Arquivo Editar Exbir Favoritos Ferramentas Ajuda 🛛 🗙 😴 • 🕢 Esse site ainda não foi analisado • 💭 Notificar-nos                                                                                                    |                                        |
| 🙀 Favoritos 🛛 🎪 👬 Blog do Beto - As 100 mais 🧉 Sites Sugeridos 🔻 👩 Galeria do Web Silce 👻                                                                                                    |                                        |
| 🏉 STGEP                                                                                                    | Página + Segurança + Ferramentas + 🔞 + |
|                                                                                                    |                                        |
| SIGEP                                                                                                    |                                        |
| Versille 0.6. Reads Relative Research from 00 do 10-01 do 00.0                                                                                                    | A11005 1                               |
| Versao 2.0 Santa catarina - Segunda-terra, 26 de Abril de 2010<br>Administração                                                                                                    | ANDRE L                                |
| Cadastros básicos Imóvel                                                                                                    |                                        |
| Imóvels Dados gerais Terreno Benfeitoria Ocupantes Inf. Complementares Documentos                                                                                                    |                                        |
| Homologação                                                                                                    |                                        |
| Relatórios<br>Contato                                                                                                    | Atualizar Fechar                       |
| Downloads                                                                                                    |                                        |
| Sair Informações gerais                                                                                                    |                                        |
|                                                                                                    | ∠ Valor                                |
| N° Tipo Proprietario<br>65546 Matricula ESTADO DE SANTA CATARINA                                                                                                    | Area venal<br>2,018,00 365,741,70      |
| Matrícula                                                                                                    |                                        |
| Número: 65546 Tipo: Matrice                                                                                                    | ula 💽 * 🟹                              |
| Proprietário: ESTADO DE SANTA CATARINA 💌 * 🟹                                                                                                    |                                        |
| Comarca: * Tanta - FLORIANÓPOLIS                                                                                                    | CIO DE REGISTRO DE IMÓVEIS 💽 *         |
| Número averbacão: 0 * Data 20/04/                                                                                                    | 1938 *                                 |
| Área territorial: [2.018.00 * Valor venal: 365.74                                                                                                    | 1.70 *                                 |
| Forma de aquisição: COMPRA 💽 * 🗔                                                                                                    |                                        |
|                                                                                                    |                                        |
| Instrumento autorizativo                                                                                                    | * 2                                    |
| Data publicacão: 09/11/2004 🔤 *                                                                                                    | ų                                      |
| Observações                                                                                                    |                                        |
|                                                                                                    | <u> </u>                               |
|                                                                                                    | -                                      |
|                                                                                                    |                                        |
| Alterar                                                                                                    |                                        |
|                                                                                                    | Atualizar Fechar                       |
|                                                                                                    |                                        |
| A Constrainte anno an a faithe anno an a faithe anno an an Anno an Anno an | Internet                               |

Figura 7 – Incluindo informações sobre o terreno.

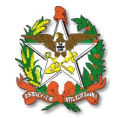

#### 6.3 Benfeitoria

Para realizar o cadastro das benfeitorias, deve-se primeiramente preencher o campo número da benfeitoria. O número é ordenado sequencialmente (ex. 01, 02, 03, ...). Em seguida há um box contendo as matrículas do imóvel, inseridas na etapa anterior e outro contendo o Proprietário do imóvel, conforme Fig. (8).

As informações sobre o endereço são automaticamente preenchidas com os dados fornecidos ao se incluir um imóvel (item 6.1).

Em seguida deve-se informar os dados das benfeitorias, tais como data da construção, inscrição imobiliária, valor venal, tipo de construção, estado de conservação, área construída entre outros.

Finalizando deve-se informar dados sobre o instrumento autorizativo, tal como número, tipo e data da publicação. Pode-se inserir informações adicionais sobre a benfeitoria no box observações.

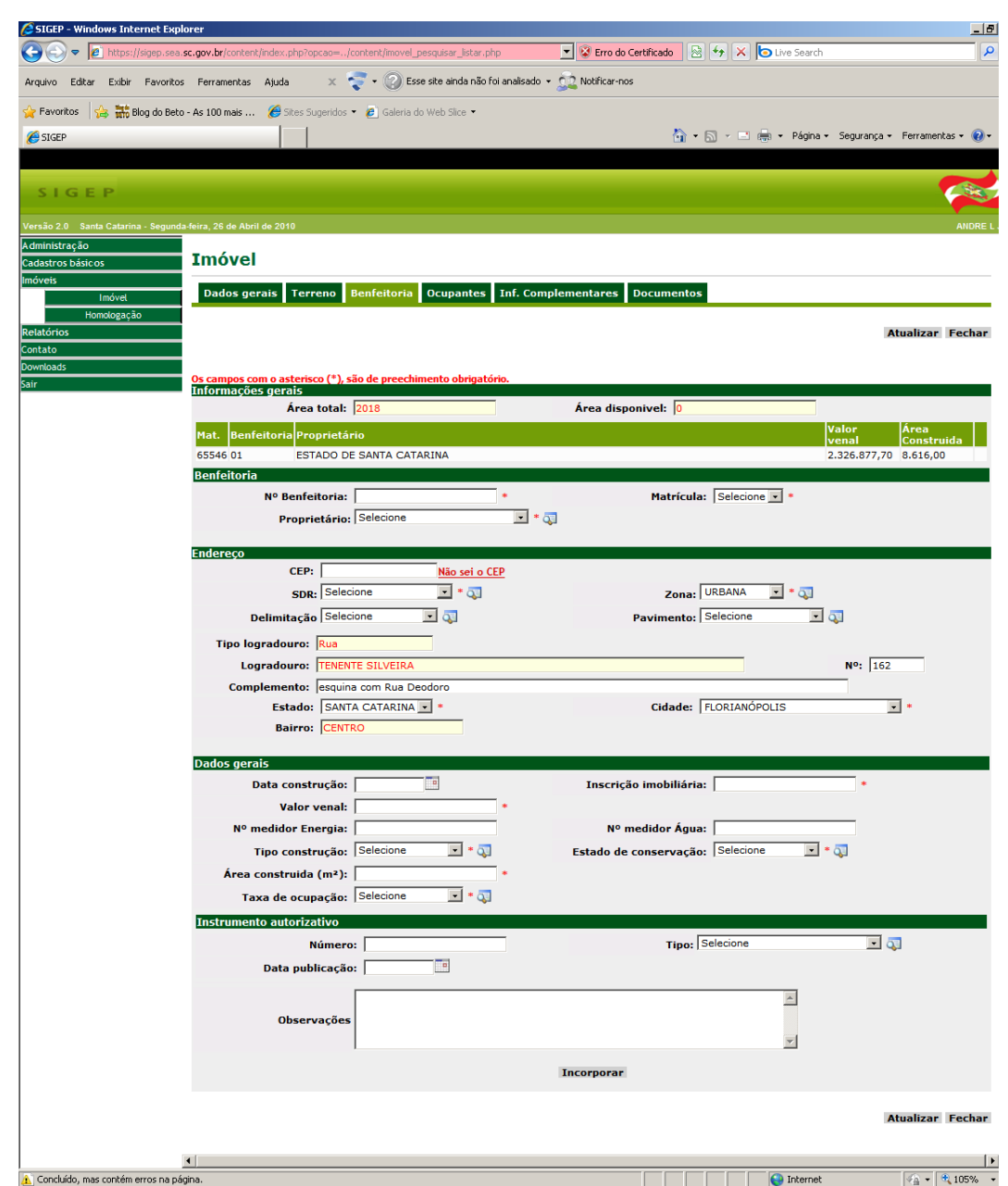

Figura 8 – Incluindo benfeitorias do imóvel.

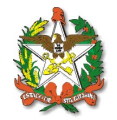

### 6.4 Ocupantes

Neste campo deve-se cadastrar ocupantes das benfeitorias informadas na etapa anterior. Primeiramente o servidor deve informar a matrícula, o número da benfeitoria e o ocupante, conforme apresentado na Fig. (9).

Em seguida deve-se fornecer o nome da unidade ocupacional, a data de início e de vencimento da ocupação, forma de ocupação (administração direta, cessão de uso, comodato, concessão de uso, convênio, desocupado, doação, invasão, permissão de uso, sub-judce, outros ou não informado), área ocupada e telefone e e-mail para contato com ocupantes.

Finalizando, deve-se inserir as informações sobre o instrumento autorizativo, tais como número, tipo e data da publicação.

| 🖉 SIGEP – Windows Internet Expla | orer                |                    |                                        |                   |                                                                                                    |                                                    | _                           | 5    |
|----------------------------------|---------------------|--------------------|----------------------------------------|-------------------|----------------------------------------------------------------------------------------------------|----------------------------------------------------|-----------------------------|------|
| COO - Martin https://sigep.sea.s | c.gov.br/cor        | ntent/index.php?   | opcao=/content/imovel_pesquisar_lis    | tar.php           | 💌 😵 Erro do Certificado                                                                                                    | 🗟 😽 🗙 💿 Live Search                                |                             | ٩    |
| Arquivo Editar Exibir Favoritos  | Ferrament           | tas Ajuda          | 🗴 🧟 🗸 🕲 Esse site ainda                | não foi analisado | <ul> <li>Solution</li> <li>Solution</li> <li>Solution&lt;</li></ul> |                                                    |                             |      |
| 🖕 Favoritos 🛛 👍 👬 Blog do Beto   | - As 100 mais       | s 🏉 Sites S        | iugeridos 🔹 🙋 Galeria do Web Slice     | •                 |                                                                                                    |                                                    |                             |      |
| 🥖 SIGEP                          |                     |                    |                                        |                   | 6                                                                                                    | 🔹 🔝 👻 🖃 🖶 🔹 Página 🕶                               | Segurança 🔹 Ferramentas 👻 💡 | )-   |
|                                  |                     |                    |                                        |                   |                                                                                                    |                                                    |                             |      |
| SIGEP                            |                     |                    |                                        |                   |                                                                                                    |                                                    |                             |      |
|                                  |                     |                    |                                        |                   |                                                                                                    |                                                    |                             |      |
| Administração                    | -teira, 26 de i     | Abril de 2010      |                                        |                   |                                                                                                    |                                                    | ANDR                        | EL   |
| Cadastros básicos                | Imóv                | el                 |                                        |                   |                                                                                                    |                                                    |                             |      |
| Imóveis<br>Imóvel                | Dados               | gerais Ter         | reno Benfeitoria Ocupan                | tes Inf. Com      | plementares Documen                                                                                                    | itos                                               |                             |      |
| Homologação                      |                     |                    |                                        |                   |                                                                                                    |                                                    |                             |      |
| Relatórios<br>Contato            |                     |                    |                                        |                   |                                                                                                    |                                                    | Atualizar Fecha             | ar i |
| Downloads                        |                     |                    | ······································ | ·                 |                                                                                                    |                                                    |                             |      |
| Sair                             | Us campo<br>Informa | ções gerais        | sco (*), sao de preechimento obr       | igatorio.         |                                                                                                    |                                                    |                             |      |
|                                  | Matrícu             | la Benfeitori      | Ocupante                               |                   | Unidade                                                                                                    | Descrição                                          | Entrada Vencimento          | ١.   |
|                                  | 65546               | 01                 | INFRAESTRUTURA                         |                   | SEDE ADMINISTRATIVA                                                                                                    | 2º andar e parte do 3º                             | 31/12/1969                  |      |
|                                  | 65546               | 01                 | DEINFRA                                |                   | ADMINISTRAÇÃO                                                                                                    | 40 E 50 ANDARES<br>SS, E, T, 1, 3, 6, 7, 8, 9, 10, | 31/12/1969                  |      |
|                                  | Ocupant             | te                 |                                        |                   | CENTRAL                                                                                                    | 11                                                 |                             |      |
|                                  |                     | Mat                | trícula: Selecione 💌 *                 |                   | Benfeito                                                                                                    | oria: Selecione 🗸 *                                |                             |      |
|                                  |                     | Ocu                | pante: Selecione                       |                   |                                                                                                    | • * 🧔                                              |                             |      |
|                                  | Un                  | nidade ocupa       | cional: Selecione 💌 * 🟹                |                   |                                                                                                    |                                                    |                             |      |
|                                  |                     | Nome da u<br>ocupa | inidade<br>cional:                     |                   |                                                                                                    |                                                    | *                           |      |
|                                  |                     | Data de            | inicio: 🔤 *                            |                   | Data de vencime                                                                                                    | ento:                                              |                             |      |
|                                  | F                   | orma de ocu        | pação: Selecione                       |                   | Área ocupada (I                                                                                                    | m²):                                               | •                           |      |
|                                  |                     | Te                 | lefone:                                | ]                 | E-n                                                                                                    | nail:                                              |                             |      |
|                                  | Instrum             | ento autoriz       | ativo                                  |                   |                                                                                                    |                                                    |                             |      |
|                                  |                     | N                  | úmero:                                 | *                 |                                                                                                    | Tipo: Selecione                                    |                             |      |
|                                  |                     | Data publi         | cação: 🔤 *                             |                   |                                                                                                    |                                                    |                             |      |
|                                  |                     |                    |                                        |                   | Adicionar                                                                                                    |                                                    |                             |      |
|                                  |                     |                    |                                        |                   |                                                                                                    |                                                    |                             |      |
|                                  |                     |                    |                                        |                   |                                                                                                    |                                                    | Atualizar Fecha             | r    |
|                                  | . [                 |                    |                                        |                   |                                                                                                    |                                                    |                             |      |
|                                  | •                   |                    |                                        |                   |                                                                                                    |                                                    |                             | 1    |

Figura 9 – Incluindo ocupantes do imóvel.

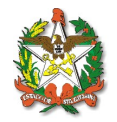

### 6.5 Informações Complementares

Este campo é preenchido no caso de atualização cadastral ou vistoria ao imóvel. Primeiramente deve-se informar o tipo de ocorrência e em seguida a descrição. O campo data da informação é preenchido automaticamente. Em seguida deve-se clicar em Adicionar, situado na parte inferior da tela, conforme apresenta a Fig. (10).

|                                   | norer                                                              |                                         |                                          |                                       | _ @ ×                             |
|-----------------------------------|--------------------------------------------------------------------|-----------------------------------------|------------------------------------------|---------------------------------------|-----------------------------------|
| COO 🗢 🙋 https://sigep.sea         | .sc.gov.br/content/index.php?opcao=/                               | content/imovel_pesquisar_listar.php     | 💌 😵 Erro do Certificad                   | 🛛 🗟 🐓 🗙 🄄 Live Search                 | P •                               |
| Arquivo Editar Exibir Favorito    | is Ferramentas Ajuda 🛛 🗙 🖣                                         | 😴 🕶 ② Esse site ainda não foi analisado | • 🚉 Notificar-nos                        |                                       |                                   |
| 🖕 Favoritos 🛛 👍 👬 Blog do Bet     | o - As 100 mais 🏀 Sites Sugeridos                                  | 🔹 🙋 Galeria do Web Slice 👻              |                                          |                                       |                                   |
| 🏉 SIGEP                           |                                                                    |                                         |                                          | 🏠 🔹 🗟 👻 📑 🖶 👻 Página                  | • Segurança • Ferramentas • 🔞 • 👋 |
|                                   |                                                                    |                                         |                                          |                                       |                                   |
| SIGEP                             |                                                                    |                                         |                                          |                                       |                                   |
| Versão 2.0 Santa Catarina - Segun | la-feira, 26 de Abril de 2010                                      |                                         |                                          |                                       | ANDRE L JR                        |
| Administração                     | Imóvel                                                             |                                         |                                          |                                       |                                   |
| Imóveis                           |                                                                    |                                         |                                          |                                       |                                   |
| Imóvel                            | Dados gerais Terreno                                               | Benfeitoria Ocupantes Inf. Con          | nplementares Docum                       | entos                                 |                                   |
| Relatórios                        |                                                                    |                                         |                                          |                                       | Atualizar Fechar                  |
| Contato                           |                                                                    |                                         |                                          |                                       |                                   |
| Downloads<br>Sair                 | Os campos com o asterisco (*), s                                   | ão de preechimento obrigatório.         |                                          |                                       |                                   |
|                                   | Informaçõos dorais                                                 |                                         |                                          |                                       |                                   |
|                                   | Informações gerais                                                 | Nenhum                                  | a informação cadastra                    | da                                    |                                   |
|                                   | Informação<br>Tino ocorrência                                      | Nenhum                                  | a informação cadastra                    | ida                                   | /2010.15:20                       |
|                                   | Informações gerais<br>Informação<br>Tipo ocorrência:               | Nenhum                                  | a informação cadastra                    | ıda<br>Data da informação: 26/04      | /2010 16:39                       |
|                                   | Informações gerais<br>Informação<br>Tipo ocorrência:<br>Descrição: | Nenhum<br>Selecione • (                 | a informação cadastra                    | da<br>Data da informação: 26/04       | /2010 16:39                       |
|                                   | Informações gerais<br>Informação<br>Tipo ocorrência:<br>Descrição: | Nenhum                                  | a informação cadastra                    | da<br>Data da informação: 26/04       | /2010 16:39                       |
|                                   | Informações gerais<br>Informação<br>Tipo ocorrência:<br>Descrição: | Nenhum                                  | a informação cadastra                    | da<br>Data da informação: 26/04       | /2010 16:39                       |
|                                   | Informações gerais<br>Informação<br>Tipo ocorrência:<br>Descrição: | Nenhum                                  | a informação cadastra                    | da<br>Data da informação: [26/04<br>x | /2010 16:39                       |
|                                   | Informações gerais<br>Informação<br>Tipo ocorrência:<br>Descrição: | Nenhum                                  | a informação cadastra                    | da<br>Data da informação: 26/04<br>T  | /2010 16:39<br>Atualizar Fechar   |
|                                   | Informações gerais<br>Informação<br>Tipo ocorrência:<br>Descrição: | Nenhum                                  | a informação cadastra<br>고<br>Adicionar  | da<br>Data da informação: [26/04      | /2010 16:39<br>Atualizar Fechar   |
|                                   | Informações gerais<br>Informação<br>Tipo ocorrência:<br>Descrição: | Nenhum                                  | ia informação cadastra<br>고<br>Adicionar | da<br>Data da informação: [26/04      | /2010 16:39<br>Atualizar Fechar   |
|                                   | Informações gerais<br>Informação<br>Tipo ocorrência:<br>Descrição: | Nenhum                                  | ia informação cadastra<br>고<br>Adicionar | da<br>Data da informação: [26/04      | /2010 16:39<br>Atualizar Fechar   |
|                                   | Informações gerais<br>Informação<br>Tipo ocorrência:<br>Descrição: | Nenhum                                  | a informação cadastra<br>및<br>Adicionar  | da<br>Data da informação: [26/04<br>  | /2010 16:39<br>Atualizar Fechar   |

Figura 10 – Incluindo informações complementares do imóvel.

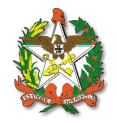

### 6.6 Documentos

Neste campo deve-se incluir os documentos relativos ao imóvel, tais como certidão, matrícula, fotos da vistoria do imóvel, planta do imóvel, etc.

Para incluir um documento deve-se primeiramente definir o tipo de documento. Em seguida deve-se localizar o arquivo a ser inserido, nome e descrição.

Preenchidos estes campos deve-se clicar em adicionar, conforme Fig. (11). No caso de mais de um documento o processo deve ser repetido.

| SIGEP - Windows Internet Explorer                              |                                          |                                                                                                    | _ 8                             |
|----------------------------------------------------------------|------------------------------------------|----------------------------------------------------------------------------------------------------|---------------------------------|
| COC + Ittps://sigep.sea.sc.gov.br/content/index.php?opcao=     | /content/imovel_pesquisar_listar.php     | 💌 😵 Erro do Certificado 🛛 🗟 🐓 🗙 🗔 Live Searc                                                               | n 🦻                             |
| Arquivo Editar Exibir Favoritos Ferramentas Ajuda 🛛 🛪          | 😴 🔹 🕜 Esse site ainda não foi a          | nalisado 👻 🚉 Notificar-nos                                                                                 |                                 |
| 🖕 Favoritos 🛛 👍 👬 Blog do Beto - As 100 mais 🥖 Sites Sugeridos | 🔹 🙋 Galeria do Web Slice 🔹               |                                                                                                    |                                 |
| SIGEP                                                          |                                          | 🟠 🕶 🗟 👻 🖃 🔶 Página                                                                                         | • Segurança • Ferramentas • 🔞 • |
|                                                                |                                          |                                                                                                    |                                 |
| SIGEP                                                          |                                          |                                                                                                    |                                 |
|                                                                |                                          |                                                                                                    |                                 |
| Administração                                                  |                                          |                                                                                                    | ANDRE L .                       |
| Cadastros básicos Imóvel                                       |                                          |                                                                                                    |                                 |
| Imóvet Dados gerais Terreno                                    | Benfeitoria Ocupantes I                  | nf. Complementares Documentos                                                                              |                                 |
| Homologação                                                    |                                          |                                                                                                    |                                 |
| Contato                                                        |                                          |                                                                                                    | Atualizar Fechar                |
| Downloads<br>Os campos com o asterisco (*),                    | são de preechimento obrigatório          |                                                                                                    |                                 |
| pair Informações gerais                                        | Tino                                     | Nome                                                                                                    | Descrição                       |
| ×                                                              |                                          | -                                                                                                    | beschigut                       |
|                                                                | PLANTA DO IMOVEL                         | PLANTA DE SITUAÇÃO                                                                                         |                                 |
|                                                                |                                          |                                                                                                    |                                 |
| 1940 - 194                                                     | MATRÍCULA                                | 65546                                                                                                    | FRENTE                          |
|                                                                |                                          |                                                                                                    |                                 |
|                                                                | FOTOS                                    | ESTACIONAMENTO                                                                                             |                                 |
|                                                                |                                          |                                                                                                    |                                 |
| STOCKED BY                                                     | FOTOS                                    | FACHADA                                                                                                    |                                 |
|                                                                |                                          |                                                                                                    |                                 |
|                                                                | FOTOS                                    | ESTACIONAMENTO                                                                                             |                                 |
|                                                                |                                          |                                                                                                    |                                 |
|                                                                | FOTOS                                    | ESTACIONAMENTO                                                                                             |                                 |
|                                                                | Para visualizar a pla<br>Se seu computad | nta é necessário possuir o DWFViewer instalado.<br>lor ainda não possui, clique <b>aqui</b> para baixá-lo. |                                 |
| Informação                                                     |                                          |                                                                                                    |                                 |
| Tipo documento:                                                | Selecione                                | I • 🖓                                                                                                    |                                 |
| Arquivo:                                                       | Procu                                    | ırar                                                                                                    |                                 |
| Nome:                                                          |                                          |                                                                                                    |                                 |
| Descrição:                                                     | 1                                        |                                                                                                    |                                 |
|                                                                |                                          | Adicionar Remover                                                                                          |                                 |
|                                                                |                                          |                                                                                                    | Atualizar Fochar                |
|                                                                |                                          |                                                                                                    | Atuanzar rechar                 |
| •                                                              |                                          |                                                                                                    | •                               |
|                                                                |                                          | Interne                                                                                                    | - • • • • •                     |

Figura 11 – Incluindo documentos do imóvel.

Ao final do cadastro deve-se arquivar os documentos do imóvel na SDR e enviar cópia por fax dos documentos para a Gerência de Bens Imóveis/Diretoria de Gestão Patrimonial, tel. (48) 3221-8524 para cadastro.

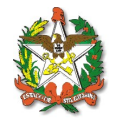

# 7. Gerando um relatório do imóvel

Para gerar relatórios deve-se clicar em Relatório na aba vertical situada à esquerda da tela. Pode-se gerar relatório do cadastro imobiliário, analítico, movimentação mensal, ocupações, por aquisição ou ainda por ocupação.

#### 7.1 Relatório do Cadastro Imobiliário

Em relatório do Cadastro Imobiliário é gerado um arquivo na extensão pdf contendo as informações cadastradas do imóvel no SIGEP, tais como dados gerais, localização, terrenos, benfeitorias, ocupantes e avaliação.

Para gerar o relatório. deve-se fornecer o número do cadastro no SIGEP ou ainda pesquisar o imóvel desejado de acordo com o Nome, localização do imóvel, ocupante, etc, conforme é apresentado na Fig. (12). Para mais informações sobre como realizar a pesquisa, ver item 5.

| 🖉 SIGEP - Windows Internet Expl      | orer                                 |                                    |                             |                        | <u>_0×</u>                      |
|--------------------------------------|--------------------------------------|------------------------------------|-----------------------------|------------------------|---------------------------------|
| 🚱 🗢 😢 https://sigep.sea.             | sc.gov.br/content/index.php?opcao=/c | ontent/imovel_pesquisar_listar.php | 💌 😵 Erro do Certificad      | o 🗟 😽 🗙 🕒 Live Search  | <b>₽</b> •                      |
| Arquivo Editar Exibir Favoritos      | ; Ferramentas Ajuda 🛛 🗙 🗧            | 🏹 🗸 🕜 Esse site ainda não foi -    | analisado 👻 🤦 Notificar-nos |                        |                                 |
| 🖕 Favoritos 🛛 👍 👬 Blog do Beto       | ) - As 100 mais 🔏 Sites Sugeridos 🤹  | 🔹 🙋 Galeria do Web Slice 🝷         |                             |                        |                                 |
| 6 SIGEP                              |                                      |                                    |                             | 🏠 🔹 🔝 👻 🖃 🌧 👻 Página 🔹 | Segurança • Ferramentas • 🔞 • 🂙 |
|                                      |                                      |                                    |                             |                        |                                 |
| SIGEP                                |                                      |                                    |                             |                        | <b>1</b>                        |
| Versão 2.0 Santa Catarina - Quarta-I | eira, 28 de Abril de 2010            |                                    |                             |                        | ANDRE L JR                      |
| Administração                        |                                      |                                    |                             |                        |                                 |
| Cadastros básicos                    | Pesquisar                            | 1110                               |                             |                        |                                 |
| imoveis<br>Relatórios                |                                      |                                    |                             |                        |                                 |
| Cadastro imobiliário                 |                                      |                                    |                             |                        | Pesquisar                       |
| Relatório analítico                  |                                      |                                    |                             |                        |                                 |
| Movimentação mensal                  | Filtra pesquisa por                  |                                    |                             |                        |                                 |
| Ocupações                            | 🗖 Dados ger                          | ais                                | Dados do end                | ereço                  | Inativo                         |
| Imóvel por aquisição                 | Dados gerais                         |                                    |                             |                        |                                 |
| Imóvel por ocupação<br>Centate       | Nome:                                |                                    |                             |                        |                                 |
| Downloads                            | Número:                              |                                    | Número antigo:              |                        |                                 |
| Sair                                 | Inscrição prefeitura:                |                                    | Inscrição INCRA:            |                        |                                 |
|                                      | Matriz contábil:                     | Selecione                          | Área disponivel:            |                        |                                 |
|                                      | Proprietário:                        | Todos                              |                             | ļ                      |                                 |
|                                      | Área terreno:                        |                                    | Área benfeitoria:           |                        |                                 |
|                                      | Forma do aquisição                   | Todos                              | NO Mateícula:               |                        |                                 |
|                                      | Ocupante:                            | Todos                              | N Hatricala.                | -                      |                                 |
|                                      | Unidade Ocupacional:                 | Todos                              |                             |                        |                                 |
|                                      | Unidade Ocupacionali                 | 10003                              |                             | <u></u>                |                                 |
|                                      |                                      |                                    |                             |                        | Pesquisar                       |
|                                      |                                      |                                    |                             |                        | resquisur                       |
|                                      | Lista                                |                                    |                             |                        |                                 |
|                                      |                                      |                                    |                             |                        |                                 |
|                                      |                                      |                                    | Nenhum registro encontrado! |                        |                                 |
|                                      |                                      |                                    |                             |                        |                                 |
|                                      |                                      |                                    |                             | 📑 🔰 🚺 📑 📑              | 🖓 🕶 🂐 105% 👻 /                  |

Figura 12 - Gerando Relatório: Cadastro Imobiliário.

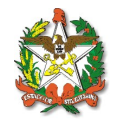

### 7.2 Relatório Analítico

No Relatório Analítico pode-se gerar lista de imóveis cadastrados em nome da Administração Direta, Autarquias, Empresas Públicas, Fundações, etc.

Observa-se na Fig. (13), que pode-se ainda filtrar a pesquisa de acordo com a Matriz Contábil tais como: edifícios, terrenos entre outros.

| Image: Contract     Image: Contract              Image: Contract <th>🖉 SIGEP - Windows Internet Expl</th> <th>lorer</th> <th></th> <th></th> <th></th> <th></th> <th>_ 8 ×</th>                                                                                                    | 🖉 SIGEP - Windows Internet Expl     | lorer                               |                                      |                           |                  |                          | _ 8 ×               |
|----------------------------------------------------------------------------------------------------|-------------------------------------|-------------------------------------|--------------------------------------|---------------------------|------------------|--------------------------|---------------------|
| Avanu Detar Detar                                                                                                    | 💽 🗢 🙋 https://sigep.sea.            | .sc.gov.br/content/index.php?opcao= | /content/imovel_pesquisar_listar.php | 💌 😵 Erro do Certif        | ficado 🛛 🔄 😽 🗙 🗍 | Live Search              | P •                 |
|                                                                                                    | Arquivo Editar Exibir Favoritos     | s Ferramentas Ajuda 🛛 🗙             | 😴 🔹 🕜 Esse site ainda não foi ana    | lisado 👻 🤦 Notificar-nos  |                  |                          |                     |
| Image: State       Image: State       Image: State <td< td=""><td>🖕 Favoritos 🛛 👍 👬 Blog do Beto</td><td>o - As 100 mais 🏾 🄏 Sites Sugerid</td><td>os 🔹 🙋 Galeria do Web Slice 🔹</td><td></td><td></td><td></td><td></td></td<>                                                                                                    | 🖕 Favoritos 🛛 👍 👬 Blog do Beto      | o - As 100 mais 🏾 🄏 Sites Sugerid   | os 🔹 🙋 Galeria do Web Slice 🔹        |                           |                  |                          |                     |
| SIGGED       Valuations       Valuations                                                                                                    | 🟉 SIGEP                             |                                     |                                      |                           | 🚹 • 🗟 • 🖃 I      | 🖶 🔹 Página 👻 Segurança 🕶 | Ferramentas 🔹 🕡 🔹 🎽 |
| Case of the second second s                               |                                     |                                     |                                      |                           |                  |                          |                     |
| Viry 2. 20       Viry 20       Viry 20 <td>SIGEP</td> <td></td> <td></td> <td></td> <td></td> <td></td> <td></td>                                                                                                    | SIGEP                               |                                     |                                      |                           |                  |                          |                     |
| Administração<br>Cadastros básicos<br>Movimentação mensal<br>Ceugações<br>Innove por orgugação<br>Contato<br>Downos<br>Sar                                                                                                    | Versão 2.0 Santa Catarina - Quarta- | feira, 28 de Abril de 2010          |                                      |                           |                  |                          | ANDRE L JR          |
| Relation bounded<br>invivesi<br>Relation analitica<br>Relation analitica<br>Relation analitica<br>Relation analitica<br>Relation analitica<br>Relation analitica<br>Rowende do proprietário::::::::::::::::::::::::::::::::::::                                                                                                    | Administração<br>Cadastros básicos  |                                     |                                      |                           |                  |                          |                     |
| Relations       Gerar XLS       Pesquisar         Codastro Imobiliário       Relatário analitico       Indoes       Indoes         Cotrazo Coupação       Todos       Indoes       Indoes       Indoes         Contazo Coupação       Todos       Indoes       Indoes       Indoes       Indoes         Contazo Coupação       Todos       Indoes       Indoes                                                                                                    | Imóveis                             | RELATÓRIO AN                        | ALÍTICO                              |                           |                  |                          |                     |
| Cadadtro imobilario         Reaction analitico         Movimentação mensal         Ocupações         Imóver por aquisição         Contato         Contatos         Downloads         Sar         Lista         Lista                                                                                                    | Relatórios                          |                                     |                                      |                           |                  | Gerar Gera               | r XLS Pesquisar     |
| Movimentação mensal       Cupações         Indivet por ocupação       Todos         Contato       Todos         Contato       Todos         Contato       Todos         Contato       Todos         Contato       Todos         Contato       Todos         Contato       Todos         Contato       Todos         Contato       Todos         Contato       Todos         Contato       Nartueza Multrar         Ourroos BENS IMÓVEIS       TERRNOS         Lista       Lista                                                                                                    | Relatório analítico                 |                                     |                                      |                           |                  |                          |                     |
| Ocupações<br>Imóvel por aquisição<br>Imóvel por aquisição<br>Contato       Nome do proprietário:       Todos<br>Todos<br>EDIFÍCIOS<br>I<br>UNTOS BENS IMÓVEIS<br>TERRENOS         Juista       Lista                                                                                                    | Movimentação mensal                 | Tipo do proprietário:               | Todos                                | •                         |                  |                          |                     |
| Indee por ocupação       Todos         Contato       EDIFICIOS         Indee por ocupação       Indee por ocupação         Sorr       Indee por ocupação         Surr       Indee por ocupação         Lista       Lista                                                                                                    | Ocupações                           | Nome do proprietário:               | Todos                                | -                         |                  |                          |                     |
| Contaid       Matriz contábil:       Inatureza MILITAR<br>NATUREZA MILITAR<br>OUTROS BENS INÓVEIS<br>TERRENOS         Lista       Nenhum registro encontrado!                                                                                                    | Imóvel por ocupação                 |                                     | Todos<br>EDIFÍCIOS                   |                           |                  |                          |                     |
| Unition and the second second | Contato                             | Matriz contábil:                    |                                      |                           |                  |                          |                     |
| Lista<br>Nenhum registro encontrado!                                                                                                    | Sair                                |                                     | OUTROS BENS IMÓVEIS<br>TERRENOS      |                           |                  |                          |                     |
| Nenhum registro encontrado!                                                                                                    |                                     | Lista                               |                                      |                           |                  |                          |                     |
| Nenhum registro encontrado!                                                                                                    |                                     |                                     |                                      |                           |                  |                          |                     |
|                                                                                                    |                                     |                                     |                                      | Nenhum registro encontrac | do!              |                          |                     |
|                                                                                                    |                                     |                                     |                                      |                           |                  |                          |                     |
|                                                                                                    |                                     |                                     |                                      |                           |                  |                          |                     |
|                                                                                                    |                                     |                                     |                                      |                           |                  |                          |                     |
|                                                                                                    |                                     |                                     |                                      |                           |                  |                          |                     |
|                                                                                                    |                                     |                                     |                                      |                           |                  |                          |                     |
|                                                                                                    |                                     |                                     |                                      |                           |                  |                          |                     |
|                                                                                                    |                                     |                                     |                                      |                           |                  |                          |                     |

Figura 13 – Gerando Relatório Analítico.

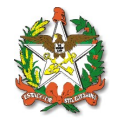

## 7.3 Movimentação Mensal

Neste caso pode-se gerar relatório de acordo com as movimentações realizadas em um determinado período de tempo, proprietário e matriz contábil.

| 🖉 SIGEP - Windows Internet Explorer          |                                |                                   |                                |                  |                   | _ 8 ×                           |
|----------------------------------------------|--------------------------------|-----------------------------------|--------------------------------|------------------|-------------------|---------------------------------|
| Solver https://sigep.sea.sc.gov.t            | .br/content/index.php?opcao=/o | ontent/imovel_pesquisar_listar.pl | ip 💽 😵 Erro do C               | ertificado 🛛 🗟 🗲 | 🕈 🗙 📴 Live Search | <b>₽</b> •                      |
| Arquivo Editar Exibir Favoritos Ferra        | ramentas Ajuda 🛛 🗙 🗧           | 🏹 🛛 🕜 Esse site ainda não f       | oi analisado 👻 🤦 Notificar-nos |                  |                   |                                 |
| 🖕 Favoritos 🛛 👍 👬 Blog do Beto - As 10       | 00 mais 🏾 🏀 Sites Sugeridos 🖲  | 🔹 🤌 Galeria do Web Slice 🔹        |                                |                  |                   |                                 |
| 🥖 SIGEP                                      |                                |                                   |                                | 🟠 • 🔊            | 👻 📑 🖶 👻 Página 🕶  | Segurança • Ferramentas • 🔞 • 👋 |
|                                              |                                |                                   |                                |                  |                   |                                 |
| SIGEP                                        |                                |                                   |                                |                  |                   |                                 |
| Versão 2.0 Santa Catarina - Quarta-feira, 28 | 3 de Abril de 2010             |                                   |                                |                  |                   | ANDRE L JR                      |
| Administração                                |                                |                                   |                                |                  |                   |                                 |
| Cadastros básicos                            | LATÓRIO DE M                   | ΟVIMENTAÇÃO                       |                                |                  |                   |                                 |
| Relatórios                                   |                                |                                   |                                |                  |                   |                                 |
| Cadastro imobiliário                         |                                |                                   |                                |                  |                   | Gerar Pesquisar                 |
| Relatório analítico                          |                                |                                   |                                |                  |                   |                                 |
| Ocupações Data                               | a anterior:                    | 28/03/2010 🛄 * (dd/mm/            | aaaa)                          |                  |                   |                                 |
| Imóvel por aquisição Data                    | a de referência:               | 28/04/2010 🛄 (dd/mm/aa            | aa)                            |                  |                   |                                 |
| Imóvel por ocupação                          | o do proprietário:             | Todos                             |                                |                  |                   |                                 |
| Contato                                      | ne do proprietario:            | Todos                             |                                |                  |                   |                                 |
| Downloads<br>Sair                            |                                | EDIFÍCIOS<br>I                    |                                |                  |                   |                                 |
| Matr                                         | riz contábil:                  | I<br>NATUREZA MILITAR             |                                |                  |                   |                                 |
|                                              |                                | OUTROS BENS IMÓVEIS<br>TERRENOS   |                                |                  |                   |                                 |
|                                              |                                |                                   |                                |                  |                   |                                 |
| Lista                                        | а                              |                                   |                                |                  |                   |                                 |
|                                              |                                |                                   |                                |                  |                   |                                 |
|                                              |                                |                                   | wennum registro encon          | tradoi           |                   |                                 |
|                                              |                                |                                   |                                |                  |                   |                                 |
|                                              |                                |                                   |                                |                  |                   |                                 |
|                                              |                                |                                   |                                |                  |                   |                                 |
|                                              |                                |                                   |                                |                  |                   |                                 |
|                                              |                                |                                   |                                |                  |                   |                                 |
|                                              |                                |                                   |                                |                  | Internet          |                                 |

Figura 14 – Janela para gerar movimentação mensal.

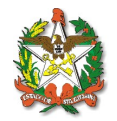

# 7.4 Ocupações

Neste campo é gerado os relatório das ocupações, cuja autorização de uso está vencida ou está por vencer em um período pré-estabelecido de tempo, conforme Fig. (15).

| SIGEP - Windows Internet Expl        | lorer                            |                                           |                        |            |                 | _ @ ×                             |
|--------------------------------------|----------------------------------|-------------------------------------------|------------------------|------------|-----------------|-----------------------------------|
| 🚱 🕤 🗢 🙋 https://sigep.sea.           | sc.gov.br/content/index.php?opca | =/content/imovel_pesquisar_listar.php     | 🔽 😵 Erro do Certific   | ado 🛛 🔄 🐓  | 🗙 💿 Live Search | P -                               |
| Arquivo Editar Exibir Favoritos      | s Ferramentas Ajuda              | 🔾 🔫 🗸 🕜 Esse site ainda não foi analisado | 🔹 🧟 Notificar-nos      |            |                 |                                   |
| 🚖 Favoritos 🛛 👍 👬 Blog do Beto       | o - As 100 mais 🏼 🏀 Sites Suger  | idos 🔹 😰 Galeria do Web Slice 🔹           |                        |            |                 |                                   |
| <i>€</i> SIGEP                       |                                  |                                           |                        | 6 • 🗟 •    | 📑 🌧 🔹 Página 🔹  | Segurança • Ferramentas • 🕡 • 🏾 » |
|                                      |                                  |                                           |                        |            |                 |                                   |
| SIGEP                                |                                  |                                           |                        |            |                 |                                   |
| Versão 2.0 Santa Catarina - Quinta-f | eira, 29 de Abril de 2010        |                                           |                        |            |                 | ANDRE L JR                        |
| Administração                        |                                  |                                           |                        |            |                 |                                   |
| Ladastros basicos<br>Imóveis         | RELATÓRIO DE                     | OCUPAÇÕES VENCIDAS                        | S E/OU À VE            | NCER       |                 |                                   |
| Relatórios                           |                                  |                                           |                        |            |                 | Gerar Pesquisar                   |
| Relatório analítico                  |                                  |                                           |                        |            |                 |                                   |
| Movimentação mensal                  | Data de vencimento:              | 01/05/2010 a 31/05/2010                   | )                      |            |                 |                                   |
| Ocupações<br>Imóvel por aquisição    | Tipo do proprietário:            | ADMINISTRAÇÃO DIRETA                      |                        |            |                 |                                   |
| Imóvel por ocupação                  | Nome do proprietario:<br>SDR:    | Grande Florianópolis                      |                        |            |                 |                                   |
| Contato<br>Downloads                 | Município:                       | FLORIANÓPOLIS                             | •                      |            |                 |                                   |
| Sair                                 | Lista                            |                                           |                        |            |                 |                                   |
|                                      |                                  |                                           |                        |            |                 |                                   |
|                                      |                                  | Nenh                                      | um registro encontrado | <b>D</b> ! |                 | Filtro ativo [Limpar]             |
|                                      |                                  |                                           |                        |            |                 |                                   |
|                                      |                                  |                                           |                        |            |                 |                                   |
|                                      |                                  |                                           |                        |            |                 |                                   |
|                                      |                                  |                                           |                        |            |                 |                                   |
|                                      |                                  |                                           |                        |            |                 |                                   |
|                                      |                                  |                                           |                        |            |                 |                                   |
|                                      |                                  |                                           |                        |            |                 |                                   |
|                                      |                                  |                                           |                        |            |                 |                                   |
|                                      |                                  |                                           |                        |            | 😜 Internet      |                                   |

Figura 15 – Gerando Relatório de ocupações vencidas ou por vencer.

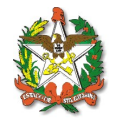

## 7.5 Imóvel por Aquisição

Neste campo é gerado os relatório dos imóveis de acordo com o tipo de aquisição, conforme Fig. (16).

Pode-se gerar ainda relatório em pdf para impressão clicando-se em Gerar no canto superior direito.

| Integra (Nages, See, sec. gov. but/content/index.chaptorgace, (content/inverie) Desquare (star pho)     Integra (star pho)     Integra      Integra      Integra                                                                                                    |                           |
|----------------------------------------------------------------------------------------------------|---------------------------|
| Edkar Exbir Fevoritos Ferramentas Ajuda x v v v v v v v v v v v v v v v v v v                                                                                                    |                           |
| Actor Setter Supervises                                                                                                    |                           |
|                                                                                                    |                           |
| Sords Catarina - Quinta-feira, 29 de Abril de 2010         raão         so báscos         B báscos         Cadastro indobiário         Readorio analitos         Ocupações         Tipo do proprietário:         Tipo do proprietário:         Mone do proprietário:         Son:         Son:         Instruction         Mone do proprietário:         Instruction:         Instruction:         Instruction:         Instruction:         Planticular         Organdar Eloriandopolis         Instruction:         Instruction:         Permande aquisição:         Instruction:         Son:         Grande Floriandopolis         Instruction:         Instruction:                                                                                                    | Segurança 👻 Ferramentas 🕯 |
| 9       Sunda Catarina - Quinta feira, 29 de Abril de 2010         ração<br>5       Básicos         8       RELATÓRIO POR AQUISIÇÃO         8       Cadastro imobiliário<br>Readino analitoo         Novenentação mension       Forma de aquisição:<br>Tipo do proprietário:<br>SDR:<br>SDR:<br>SDR:<br>SDR:<br>SDR:         1       PERMUTA<br>Monitoripo:         1       PERMUTA<br>SDR:<br>SDR:         1       SDR:<br>SDR:<br>SDR:<br>SDR:<br>SDR:         1       Perma de aquisição:<br>SDR:<br>SDR:<br>SDR:<br>SDR:<br>SDR:<br>SDR:<br>SDR:<br>SDR                                                                                                    |                           |
| 1       Santa Catarina - Quinta feira, 29 de Abril de 2010         Fação<br>s b dista cos       RELATÓRIO POR AQUISIÇÃO         Santa Catarina - Quinta feira, 29 de Abril de 2010         Restarina - Quinta feira, 2010         Santa Catarina - Quinta feira, 29 de Abril de 2010         Santa Catarina - Quinta feira, 2010         Restarina - Quinta feira, 2010         Santa Catarina - Quinta feira, 2010         Restarina - Quinta feira, 2010         Santa Catarina - Quinta feira, 2010         Nome do proprietário:         Nome do proprietário:         SDR         Município:         FLORIANÓPOLIS         Lista         Não         01309       4031       PERMUTA NÃO UNFORMADO nº 0 de 31/12/1969                                                                                                    |                           |
| ração         s búsicos         s         Cadastro inhóreiro         Retatóro analítico         Movimentação mensal         Ocugações         Indvel por ocupaçãos         Indvel por ocupaçãos         Indvel por ocupaçãos         Lista                                                                                                    | А                         |
| s basicol<br>s<br>Cadastro inabiliario<br>Reclatifor anabiliario<br>Reclatifor anabili |                           |
| s<br>Cadastro imobiliário<br>Relatório analitico<br>Ocupações<br>Indivet por aquisição:<br>Indivet por aquisição:<br>SDR:<br>SDR:<br>Cadastro Nome do proprietário:<br>SDR:<br>Lista<br>Nome do proprietário:<br>SDR:<br>Cadastro Matrícula Forma<br>Grande Florianópolis INFORMADO nº 0 de 31/12/1969<br>Otapo do star 1/2/1969<br>Grande Florianópolis<br>SDR:<br>Cadastro Matrícula Forma<br>Otapo do star 1/2/1969<br>Grande Florianópolis<br>SDR:<br>Cadastro Matrícula Forma<br>Otapo do star 1/2/1969<br>Grande Florianópolis<br>SDR:<br>Cadastro Matrícula Forma<br>Otapo do star 1/2/1969<br>Grande Florianópolis                                                                                                    |                           |
| Cadatrio madilizio<br>Relatório madilizio<br>Ocupações<br>Tipo do proprietário: ADMINISTRAÇÃO DIRETA •<br>Nome do proprietário: ESTADO DE SANTA CATARINA •<br>SDR: Grande Florianópolis •<br>Hunicípio: FLORIANÓPOLIS •<br>Lista<br>Nome do proprietário: ADMINISTRAÇÃO DIRETA •<br>SDR: Grande Florianópolis •<br>Lista                                                                                                    |                           |
| Retation analitico<br>Novimentalaĵa mesto<br>Ocupações<br>Tipo do proprietário: ADMINISTRAÇÃO DIRETA<br>Nome do proprietário: ESTADO DE SANTA CATARINA ×<br>SDR: Grande Florianópolis ×<br>Hunicípio: FLORIANÓPOLIS ×<br>Lista<br>None do proprietário: SDR<br>Município: SDR<br>Município: Grande Florianópolis<br>Município: SDR<br>Município: Grande Florianópolis<br>Município: Grande Florianópolis<br>Município: SDR<br>Município: Grande Florianópolis<br>Município: Grande Florianópolis                                                                                                    | Gerar Pesq                |
| Mornienciajos mensal     Forma de aquisição:     PERMUTA       Ocupaçãos     Tipo do proprietário:     ADMINISTRAÇÃO DIRETA       Indivel por aquisição     ADMINISTRAÇÃO DIRETA       móvel por ocupação     SDR:       Grande Florianópolis       s                                                                                                    |                           |
| Tipo do proprietário:       ADMINISTRAÇÃO DIRETA         Inóvet por acupação       SDR:         Bista       Grande Florianópolis         Lista       SDR:         Cadastro       Matricula         1399       4031         PERMUTA       NÃ         Não       Nome do proprietário:         ESTADO LESANTA CATARINA S         Sona         Lista         Sona         D1399       4031         PERMUTA       NÃO LINFORMADO nº 0 de 31/12/1969         Grande Florianópolis                                                                                                    |                           |
| Nome do proprietário:     ESTADO DE SANTA CATARINA _       móvel por ocupação     SR:     Grande Florindpolis _       Município:     FLORIANÓPOLIS _     _       Lista     Lista                                                                                                    |                           |
| suc. Grande Frontantpolis<br>Hunicípio: FLORIANÓPOLIS<br>Lista<br>Nº Cadastro Hatricula <sup>Forma</sup> Inst.<br>Cadastro Hatricula <sup>Forma</sup> Autorizativo<br>01399 40351 PERMUTA NÃO INFORMADO nº 0 de 31/12/1969 Grande Florianópolis                                                                                                    |                           |
| Lista<br>Nº Nº Forma Inst.<br>Cadastro Matrícula de aquisição Autorizativo SDR<br>01399 40351 PERMUTA NÃO INFORMADO nº 0 de 31/12/1969 Grande Florianópolis                                                                                                    |                           |
| Lista<br>Nº Nº Forma Inst.<br>Cadastro Matrícula de aquisição Autorizativo<br>01399 40351 PERMUTA NÃO INFORMADO nº 0 de 31/12/1969 Grande Florianópolis                                                                                                    |                           |
| Nº Nº Forma Inst.<br>Cadastro Matrícula de Autorizativo SDR<br>01399 40351 PERMUTA NÃO INFORMADO nº 0 de 31/12/1969 Grande Florianópolis                                                                                                    |                           |
| N° N° Forma Inst.<br>Cadastro Hatrícula de Inst.<br>01399 40351 PERMUTA NÃO INFORMADO nº 0 de 31/12/1969 Grande Florianópolis                                                                                                    | ente de fac               |
| Cadastro Matrícula de Julicicão Autorizativo SDR<br>01399 40351 PERMUTA NÃO INFORMADO nº 0 de 31/12/1969 Grande Florianópolis                                                                                                    | Filtro ativo [Lir         |
| 01399 40351 PERMUTA NÃO INFORMADO nº 0 de 31/12/1969 Grande Florianópolis                                                                                                    | Municipio                 |
|                                                                                                    | FLORIANÓPOLIS             |
| 02411 20974 PERMUTA SEM DOCUMENTO nº 0 de 31/12/1969 Grande Florianópolis                                                                                                    | FLORIANÓPOLIS             |
| 02411 20975 PERMUTA SEM DOCUMENTO nº 0 de 31/12/1969 Grande Florianopolis                                                                                                    | FLORIANOPOLIS             |
| 02411 20976 PERMITIK SEM DOCUMENTO PE DE 5/12/1569 Grande Florianopolis                                                                                                    | FLORIANÓPOLIS             |
| 12411 2027 PENNUTA DECICIO IN 940 40 9/00/97/0 Grande Florinacija                                                                                                    | FLORIANÓPOLIS             |

Figura 16 – Gerando Relatório de acordo com o tipo de aquisição.

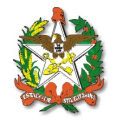

## 7.6 Imóvel por Ocupação

Neste campo é gerado os relatório dos imóveis de acordo com o tipo de ocupação, conforme Fig. (17).

Pode-se gerar ainda relatório em pdf para impressão clicando-se em Gerar no canto superior direito.

| SIGEP - Windows Internet Expl                                                                                   | orer              |                          |                    |                             |                    |                     |                |                       |                                        |                                                              |                                     | _ 8 ×      |  |
|----------------------------------------------------------------------------------------------------|-------------------|--------------------------|--------------------|-----------------------------|--------------------|---------------------|----------------|-----------------------|----------------------------------------|--------------------------------------------------------------|-------------------------------------|------------|--|
| 🚱 🕘 🔻 🖹 https://sopp.ses.sc.gov.br/content/index.php?topcaoe/content/inovel_pesquisar_jotar_app                 |                   |                          |                    |                             |                    |                     |                |                       |                                        | <b>P</b> •                                                   |                                     |            |  |
| Arquivo Editar Exibir Favoritos Ferramentas Ajuda 🛛 🗴 😴 • 🕜 Esse site ainda não foi analisado • 🚉 Notificar-nos |                   |                          |                    |                             |                    |                     |                |                       |                                        |                                                              |                                     |            |  |
| 🖕 Favoritos 🛛 🙀 誌 Blog do Beto - As 100 mais 🧉 Sites Superidos 🔹 🔊 Galeria do Web Silce 🔹                       |                   |                          |                    |                             |                    |                     |                |                       |                                        |                                                              |                                     |            |  |
| 🏉 SIGEP                                                                                                    |                   |                          |                    |                             |                    |                     |                | ł                     | 💁 • 📾 • 🖬                              | 🗄 🖶 🔻 Página 🕶 Se                                            | gurança 👻 Ferramentas               | • 🕡 • »    |  |
|                                                                                                    |                   |                          |                    |                             |                    |                     |                |                       |                                        |                                                              |                                     |            |  |
| SIGEP                                                                                                    |                   |                          |                    |                             |                    |                     |                |                       |                                        | <b>N</b>                                                     |                                     |            |  |
| Versão 2.0 Santa Catarina - Quinta-fe                                                                           | eira, 29 de Abi   | ril de 2010              |                    |                             |                    |                     |                |                       |                                        |                                                              |                                     | ANDRE L JR |  |
| Administração                                                                                                   | RELA <sup>-</sup> | TÓRIO F                  | POR OC             | UPAÇİ                       | ÃO                 |                     |                |                       |                                        |                                                              |                                     | <u> </u>   |  |
| Cadastros Dasicos<br>Imóveis                                                                                    |                   |                          |                    | -                           |                    |                     |                |                       |                                        |                                                              | Course Book                         |            |  |
| Relatórios                                                                                                    |                   |                          |                    |                             |                    |                     |                |                       |                                        |                                                              | Gerar Peso                          | Juisar     |  |
| Cadastro imobiliário                                                                                            |                   |                          |                    |                             |                    |                     |                |                       |                                        |                                                              |                                     |            |  |
| Relatório analítico                                                                                             | Taxa de o         | ocupação:                | INT                | INTEGRAL                    |                    |                     |                |                       |                                        |                                                              |                                     |            |  |
| Movimentação mensal                                                                                             | Forma de          | e ocupação:              | CO                 | NVÊNIO                      | -                  |                     |                |                       |                                        |                                                              |                                     |            |  |
| Imóvel por aquisição                                                                                            | Nome do           | proprietario:            | . [FS]             |                             |                    |                     |                |                       |                                        |                                                              |                                     |            |  |
| Imóvel por ocupação                                                                                             | SDR:              | proprietario             | Rio                | do Sul                      | •                  |                     |                |                       |                                        |                                                              |                                     |            |  |
| Contato                                                                                                    | Municípia         | :                        | RIC                | DO SUL                      |                    | -                   |                |                       |                                        |                                                              |                                     |            |  |
| Downloads                                                                                                    | Tipo Ocupante:    |                          |                    | MINISTRAÇÂ                  | Ó DIRETA           | •                   |                |                       |                                        |                                                              |                                     |            |  |
| Sair                                                                                                    | Ocupante:         |                          |                    | os                          |                    |                     |                |                       | 7                                      | •                                                            |                                     |            |  |
|                                                                                                    | Unidade           | Ocupacional:             | Tod                | os                          |                    |                     |                | -                     | •                                      |                                                              |                                     |            |  |
|                                                                                                    | Lista             |                          |                    |                             |                    |                     |                |                       |                                        |                                                              |                                     |            |  |
|                                                                                                    |                   |                          |                    |                             |                    |                     |                |                       |                                        |                                                              |                                     |            |  |
|                                                                                                    |                   |                          |                    |                             |                    |                     |                | Filtro ativo [Limpar] |                                        |                                                              |                                     |            |  |
|                                                                                                    |                   |                          |                    |                             | Área               | Valor               |                | Taxa<br>de            |                                        |                                                              |                                     |            |  |
|                                                                                                    | Cadastro          | Matrícula                | Matriz<br>Contábil | SDR<br>Municínio            | Territorial        | Terreno             | vaior<br>venal | Ocupação<br>Tipo      | Ocupante                               |                                                              |                                     |            |  |
|                                                                                                    |                   | beincitoria              | contabil           | numcipio                    | Benfeitoria        | Benfeitoria         | Total          | de                    |                                        |                                                              |                                     |            |  |
|                                                                                                    |                   | 5474                     |                    | Rio do Sul                  | 2 000 00           | 11 200 00           |                | INTEGRAL              | SECRETARIA                             |                                                              |                                     |            |  |
|                                                                                                    | 01743             | Não<br>infomado          | EDIFICIOS          | RIO DO<br>SUL               | 251,77             | 25.926,00           | 37.126,00      | CONVÊNIO              | ESCOLA ISO                             | LADA-PREFEITURA MI                                           | UNICIPAL                            |            |  |
|                                                                                                    | 01745             | 58842<br>Não<br>infomado | EDIFÍCIOS          | Rio do Sul<br>RIO DO<br>SUL | 3.975,00<br>110,80 | 398,00<br>17.079,00 | 17.477,00      | INTEGRAL<br>CONVÊNIO  | SECRETARIA<br>ESCOLA ISO<br>PREFEITURA | DE ESTADO DA EDU<br>LADA-E.I. BARRA RIE<br>MUNICIPAL (CONVÊN | ICAÇÃO<br>BEIRÃO DAS COBRAS<br>NIO) |            |  |
| 1                                                                                                    | •                 |                          |                    |                             |                    |                     |                |                       |                                        |                                                              |                                     |            |  |
| · · · ·                                                                                                    | .,                |                          |                    |                             |                    |                     |                |                       |                                        | Internet                                                     |                                     | 059/ - /   |  |

Figura 17 – Gerando Relatório de acordo com a ocupação.